## **SmartFind Express Substitute Directions**

### You must register FIRST before using the website or App.

#### **Registration:**

- 1. Call the System Phone Number (1-833-317-1387) from a phone.
- 2. Enter your Access ID followed by the star (\*) key. This is also your employee ID number.
- 3. Enter your Access ID again when it asks for your PIN followed by the star (\*) key.
- 4. Record your name followed by the star (\*) key.
- 5. Hear your callback #. Correct if necessary (you may not hear the callback #, you can keep going).
- 6. You will be prompted to select a new PIN. Enter a PIN at least six (6) digits in length followed by the star (\*) key.

\*If you have a 0 or 00 in the front of your employee number, please leave it off when you are calling SmartFind to register.

#### https://www.paulding.k12.ga.us/Domain/4

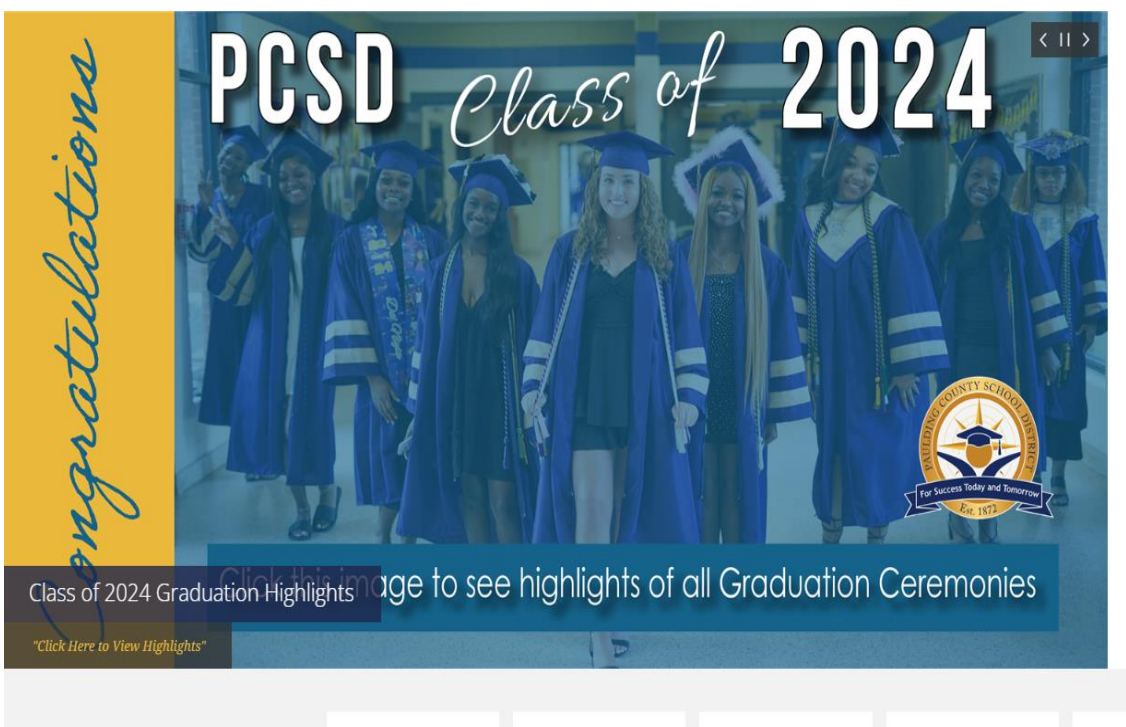

#### District News

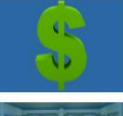

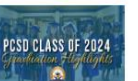

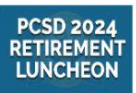

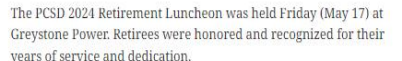

The Board of Education has approved an FY2025 budget supporting students, teachers, and staff. The approved budget maintains the current property tax millage rate while enhancing school operations.

Congratulations to the Paulding County School District Class of 2024!

Enjoy the highlights from our high school graduation ceremonies.

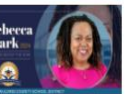

#### Meet 2024 PCSD Teacher of the Year Rebecca Clark

School Board Approves FY2025 Budget

Class of 2024 PCSD Graduation Highlights

PCSD 2024 Retirement Luncheon

Congratulations to Rebecca Clark on being named PCSD 2024 Teacher of the Year! Rebecca is a 6th grade history teacher at East Paulding Middle School. Her dedication and innovative teaching methods have made a significant impact on her students and the school community. Click here to learn more about her.

#### Yes! I Can Awards 2024 - Elementary

County High School,

**YES I CAN** 

On Monday, April 29th, our PCSD elementary Exceptional Students were celebrated during the Yes I Can! Awards Ceremony at Paulding

Yes! I Can Awards 2024 - Middle/High

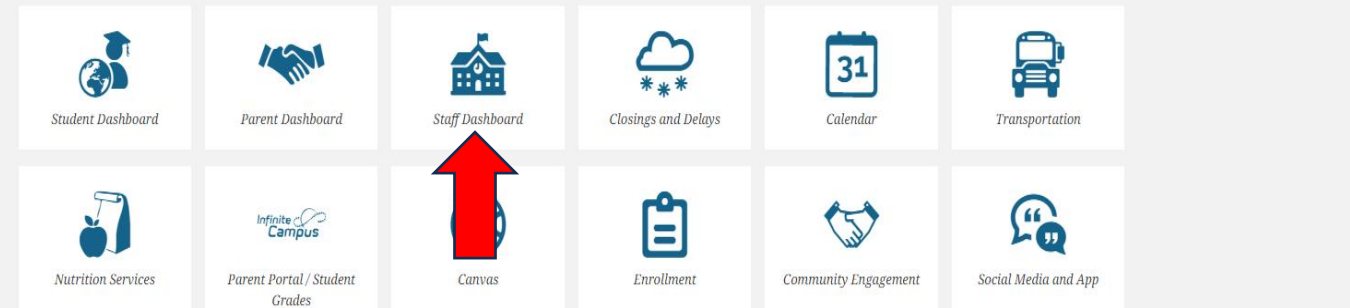

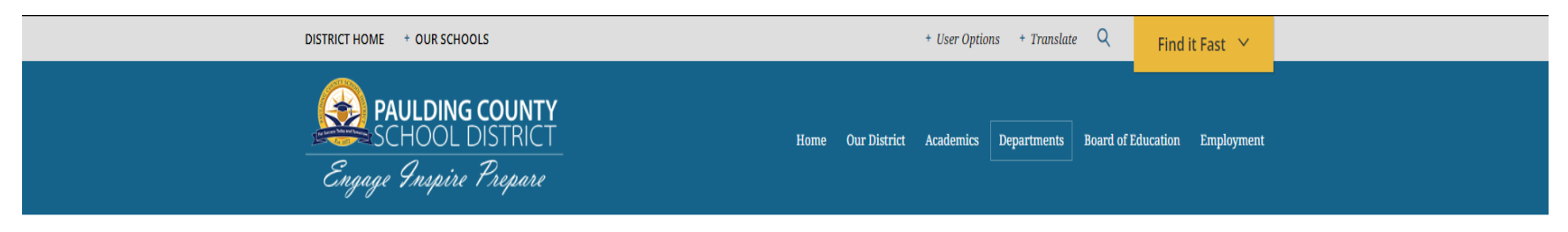

Home » Departments » Technology Division » Intranet Landing

### Paulding County School District Intranet & Dashboards

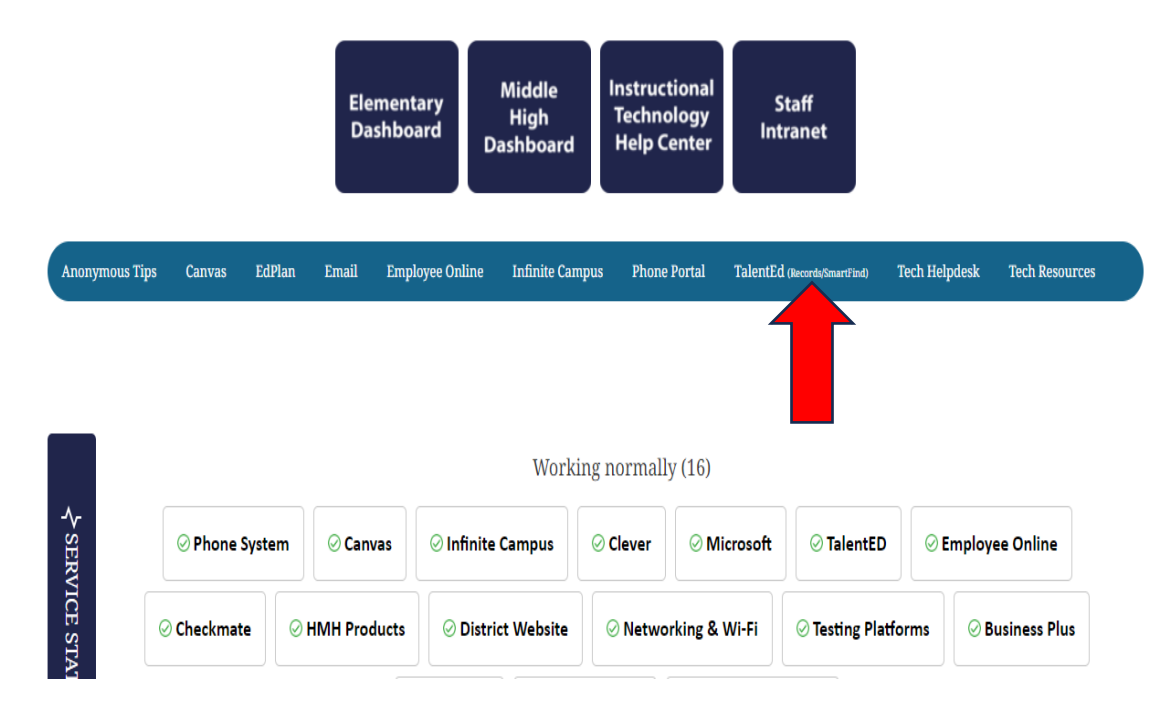

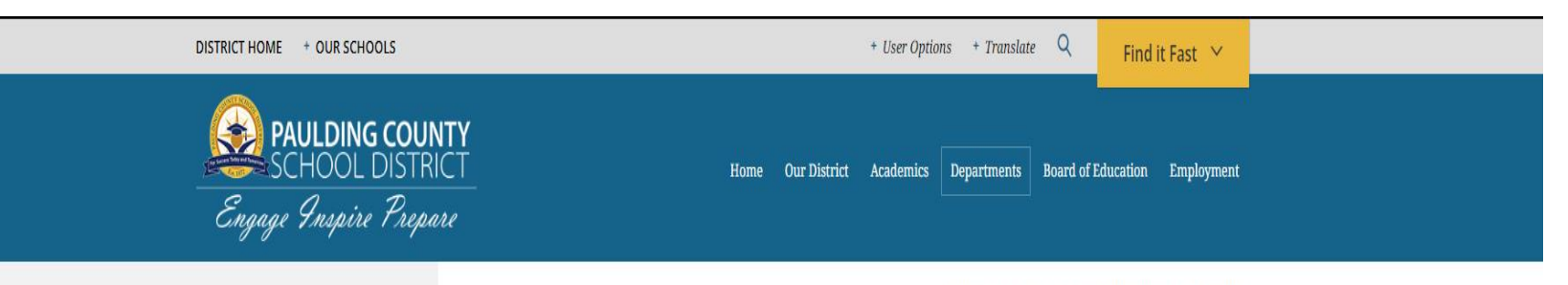

Home » Departments » Human Resources » TalentED

#### **Human Resources**

- > Welcome
- > Job Opportunities
- > Nutrition Careers
- > Salary Schedules and Benefits
- > SmartFind Express
- > Substitute Teaching Information
- > TalentEd Records
- > Employee Online
- > Employee of the Year
- > Paulding Retired Educators Association
- > Staff Directory
- > Custodial Services
- > Exit Survey
- > Work Calendars

To improve the security of your data: Records, Smartfind, & Perform will now use your district Microsoft account to sign in. If you are not already logged into your Microsoft account or signed into a district managed computer, you will be prompted to sign in with your district email address and password. If you are already signed into one of Microsoft's services, you should be automatically logged into the PowerSchool platforms and not be prompted to sign in again.

New hires who have not received district credentials yet, please use the New Hire Log in button below.

TalentED Hire

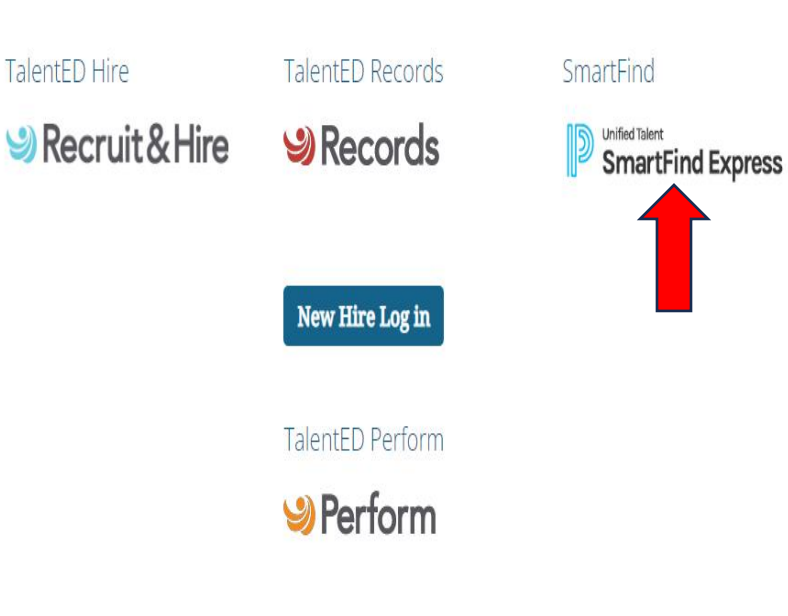

### https://pauldingk12.sfe.powerschool.com/

Your user ID and password are your PCSD login credentials. Please refer to the PCSD Substitute Account Reference Sheet

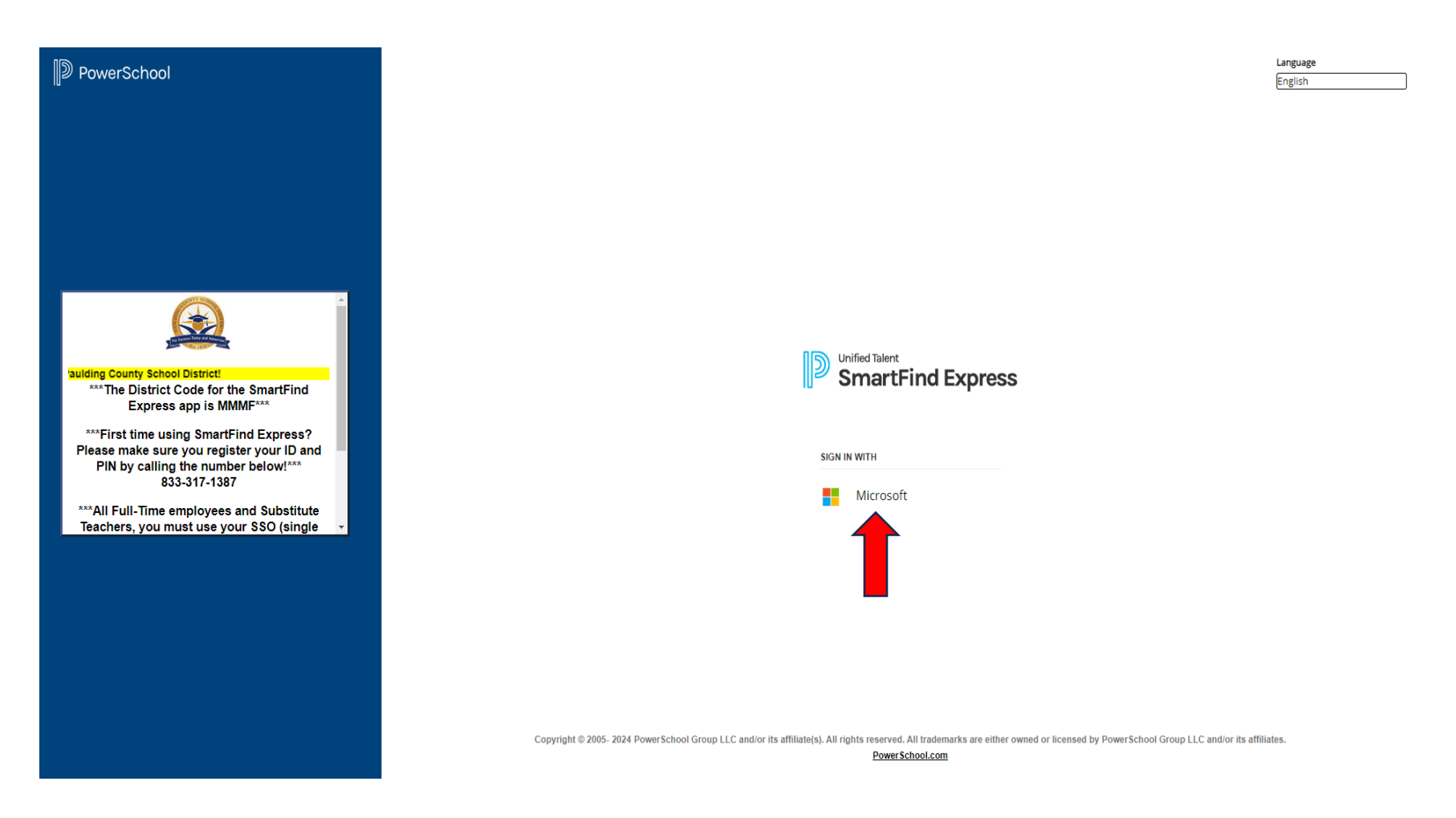

# **New Substitute Web Experience Deep Dive**

## Web Experience: Home Page

| SmartFind Express 🖈 Take + Town                                                                                              |                                                                                                    |                                                  |                                                                                                    |            |                                                                                                 |                                                                                                    |                         |                                                                                                    | ¥ 0 👳                       |
|----------------------------------------------------------------------------------------------------|----------------------------------------------------------------------------------------------------|--------------------------------------------------|----------------------------------------------------------------------------------------------------|------------|-------------------------------------------------------------------------------------------------|----------------------------------------------------------------------------------------------------|-------------------------|----------------------------------------------------------------------------------------------------|-----------------------------|
| Job Search                                                                                                    |                                                                                                    |                                                  |                                                                                                    |            |                                                                                                 |                                                                                                    | April 23, 2021 10:10 AM | 28 My Calendar                                                                                                    | Register for the Mobile App |
| Filter 2 Clear All                                                                                                    | Availab                                                                                                    | e Active I                                       | Finished Canceled Un                                                                                                 | available  |                                                                                                 |                                                                                                    |                         |                                                                                                    | Add Unavailability          |
| ▶ Date                                                                                                    | 1                                                                                                    | Date                                             | Time                                                                                                    | Duration   | Employee                                                                                        | Classification                                                                                                    | Location                |                                                                                                    | Decline Accept              |
| ▶ Requested                                                                                                    |                                                                                                    | Monday<br>2021/04/26                             | 06:30 AM<br>07:00 AM                                                                                                 | Custom Day | Emp 7001<br>Michael                                                                             | ZZ Test Classification                                                                                                    | ZZ Test Location        |                                                                                                    | 🗵 🖉                         |
| ▶ Duration                                                                                                    | -                                                                                                    | Tuesday<br>2021/04/27                            | 06:30 AM<br>07:00 AM                                                                                                 | Custom Day | Emp 7001<br>Michael                                                                             | ZZ Test Classification                                                                                                    | ZZ Test Location        |                                                                                                    | ۲                           |
| ▶ Location Type                                                                                                    | -                                                                                                    | Wednesday<br>2021/04/28                          | 06:30 AM<br>07:00 AM                                                                                                 | Custom Day | Emp 7001<br>Michael                                                                             | ZZ Test Classification                                                                                                    | ZZ Test Location        |                                                                                                    | 8 0                         |
| ▶ Location                                                                                                    | -                                                                                                    | Thursday<br>2021/04/29                           | 06:30 AM<br>07:00 AM                                                                                                 | Custom Day | Emp 7001<br>Michael                                                                             | ZZ Test Classification                                                                                                    | ZZ Test Location        |                                                                                                    | ۲                           |
| Classification     Fmolowee                                                                                                  | Hequel                                                                                                    | <ul> <li>Thursday</li> <li>2021/04/29</li> </ul> | 08:00 AM<br>04:00 PM                                                                                                 | Euli Day   | ZZ Test Employee                                                                                | ZZ Test Classification                                                                                                    | ZZ Test Location        |                                                                                                    | 8 0                         |
| Instructions                                                                                                    | 4 -                                                                                                    | Friday<br>2021/04/30                             | 06:30 AM<br>07:00 AM                                                                                                 | Custom Day | Emp 7001<br>Michael                                                                             | ZZ Test Classification                                                                                                    | ZZ Test Location        |                                                                                                    | 8 0                         |
| Apply Filter                                                                                                    |                                                                                                    |                                                  |                                                                                                    |            |                                                                                                 |                                                                                                    |                         |                                                                                                    |                             |
| 1 We provide substitutes<br>with available jobs that<br>meet their availability ar<br>preferences right on the<br>home page! | <ul> <li>If a substitute wants to drill down to see a specific kind of job (i.e., full day job for next Wednesday), they can from Filters.</li> </ul> |                                                  | A substitute can accept or<br>decline right from the<br>home page, making it as<br>easy as possible to get a<br>job! |            | If a substitute me<br>details to make<br>decision, they ca<br>the down arrow<br>more details on | If a substitute <b>needs more</b><br><b>details</b> to make their<br>decision, they can select<br>the down arrow to see<br>more details on a job. |                         | Ano training is done in<br>real time right on the<br>web! <b>Substitutes can Take</b><br><b>a Tour</b> of the intuitive new<br>interface |                             |

# **Overview of New Online Help**

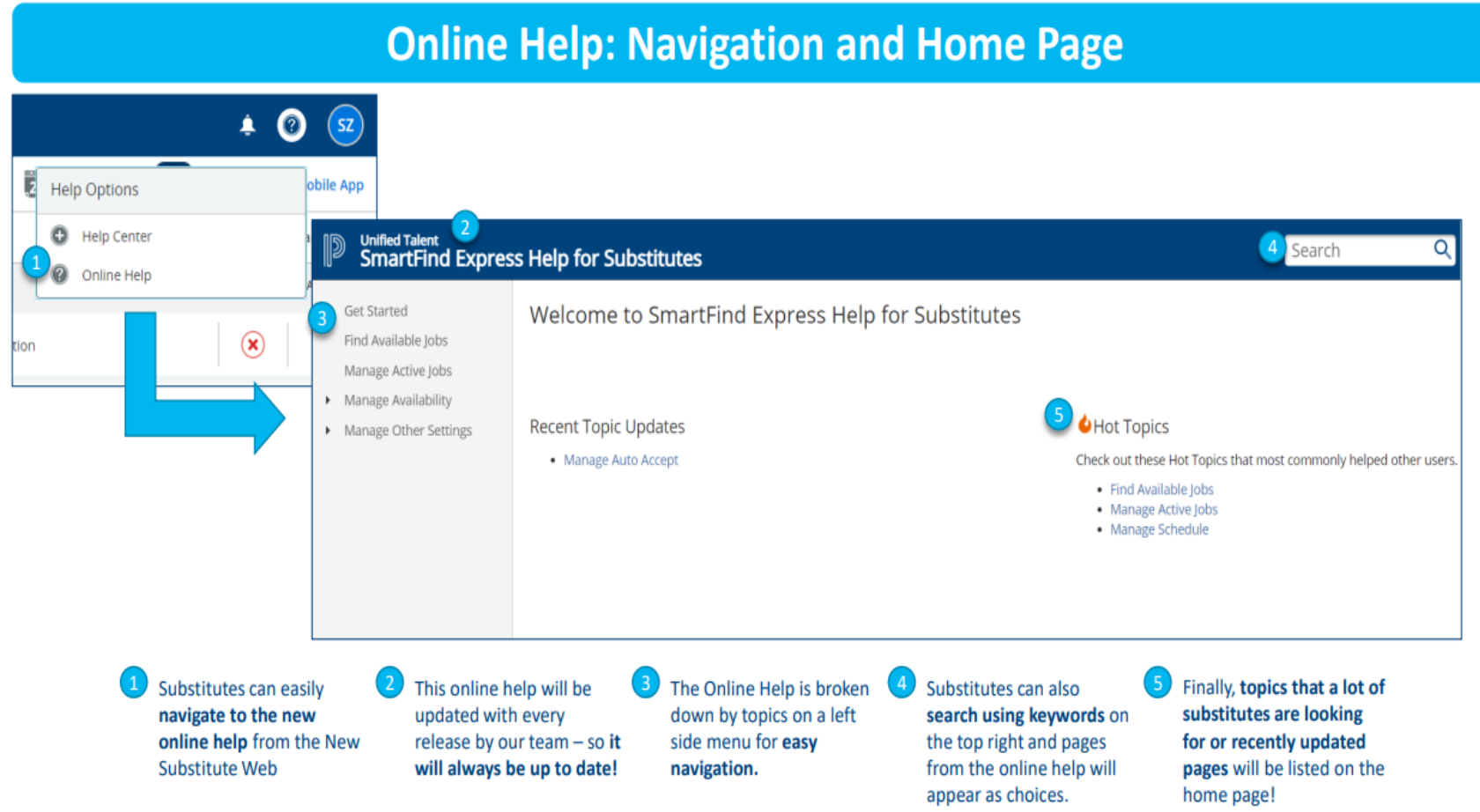

# **SmartFind Express Mobile App. (Substitute Teachers only)**

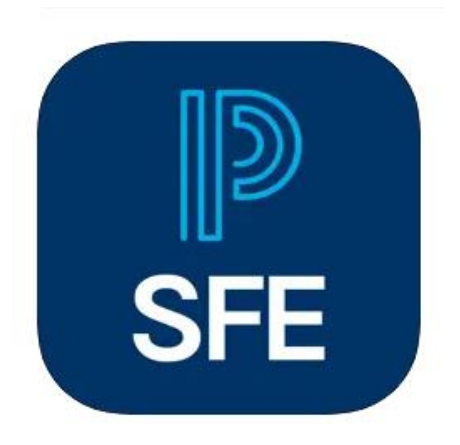

Download the Unified Talent Mobile App. from the App. store or Google Play store.

<u>Apple</u> - https://apps.apple.com/us/app/smartfind-express/id1441480371

<u>Android</u> - https://play.google.com/store/apps/details?id=com.powerschool.sfng&hl=en\_US&gl=US

The SmartFind Express District Code is: MMMF

After you have entered the district code, you will need to enter your PCSD username and password. (This is your PCSD login credentials).

| ©<br>Unified Talent<br>SmartFind Express |                                                     |  |  |  |  |  |  |
|------------------------------------------|-----------------------------------------------------|--|--|--|--|--|--|
| Select your district.                    |                                                     |  |  |  |  |  |  |
|                                          | ESCHOOL SOLUTIONS NewSite DB<br>v2.5.0<br>Dallas,GA |  |  |  |  |  |  |
|                                          |                                                     |  |  |  |  |  |  |
| Add District                             |                                                     |  |  |  |  |  |  |
|                                          | 0 <                                                 |  |  |  |  |  |  |

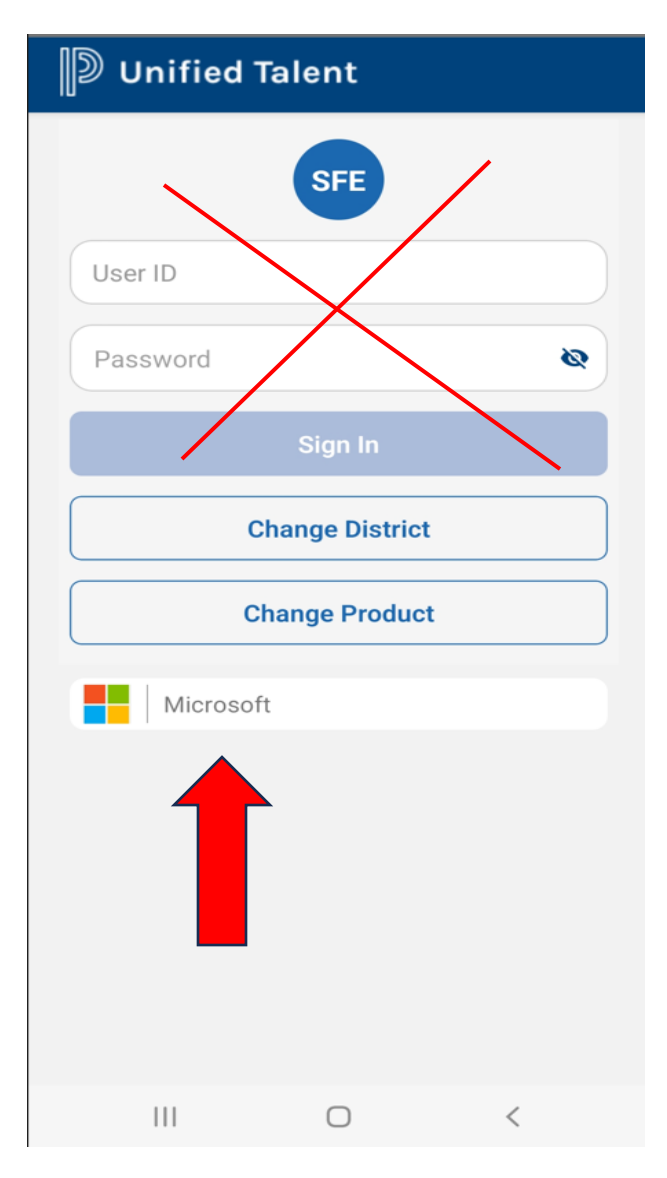